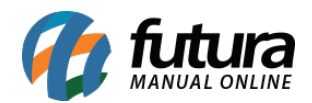

Sistema: Futura Server

**Caminh**o: <u>*Cadastros>Financeiro>Tipo de Pagamento*</u>

Referência: FS28

Versão: 2019.05.20

**Como funciona**: Por padrão o sistema já contém tipos de pagamentos cadastrados para serem utilizados na hora de finalizar uma venda através do **Sistema PDV** ou então no momento de se baixar uma conta a receber ou a pagar no **Sistema Futura Server**.

Para cadastrar um novo tipo de pagamento acesse o caminho acima, clique em **F2** Novo e o sistema abrirá a tela abaixo:

| Cadastro de Tipo de Pagamento 🗙             |            |                 |      |                    |  |  |  |  |  |  |
|---------------------------------------------|------------|-----------------|------|--------------------|--|--|--|--|--|--|
| Novo [F2] Edi                               |            |                 |      |                    |  |  |  |  |  |  |
| Consulta Principal                          |            |                 |      |                    |  |  |  |  |  |  |
| Geral Outras info.                          |            |                 |      |                    |  |  |  |  |  |  |
| Cod. Interno                                | 1          |                 |      |                    |  |  |  |  |  |  |
| Tipo Pagamento                              | Dinheiro 🗸 | Status Ativ     | • ~  |                    |  |  |  |  |  |  |
| Cliente                                     | 9          |                 |      |                    |  |  |  |  |  |  |
| Descricao                                   | DINHEIRO   |                 |      | 🔽 Utiliza na Venda |  |  |  |  |  |  |
| Desconto Percentual                         | 0,00%      | Desconto Valor  | 0,00 |                    |  |  |  |  |  |  |
| Acrescimo Percentual                        | 0,00%      | Acrescimo Valor | 0,00 |                    |  |  |  |  |  |  |
| LayOut                                      |            |                 |      |                    |  |  |  |  |  |  |
| Utiliza Desconto por Faixa de Valores NAO V |            |                 |      |                    |  |  |  |  |  |  |
|                                             |            |                 |      |                    |  |  |  |  |  |  |
| Valor acima de:                             | Desconto % |                 |      |                    |  |  |  |  |  |  |
| L                                           |            |                 |      |                    |  |  |  |  |  |  |
|                                             |            |                 |      |                    |  |  |  |  |  |  |
|                                             |            |                 |      |                    |  |  |  |  |  |  |
|                                             |            |                 |      |                    |  |  |  |  |  |  |
|                                             |            |                 |      |                    |  |  |  |  |  |  |
|                                             |            |                 |      |                    |  |  |  |  |  |  |
|                                             |            |                 |      |                    |  |  |  |  |  |  |

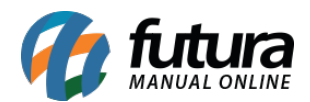

Em seguida preencha os seguintes campos:

*Tipo de Pagamento*: Selecione entre as opções disponíveis o tipo de pagamento a ser cadastrado, como por exemplo: Cartão de Crédito.

**Descrição:** Insira uma descrição para o tipo de pagamento que será cadastrado e marque em seguida a opção: "**Utiliza na Venda**" **(PDV)**, caso este tipo de pagamento seja utilizado na hora de finalizar uma venda.

Caso seja necessário vincular descontos ou acréscimos para o determinado tipo de pagamento, os campos **Desconto Percentual**, **Desconto Valor**, **Acréscimo Percentual** e **Acréscimo Valor** podem ser utilizados.

*Layout*: É possível definir um layout para ser impresso toda vez que for utilizado este tipo de pagamento ao finalizar uma venda no *PDV*.

Porém é preciso primeiramente configurá-lo na tela de Layout de Mini Impressora.

## Aba Outras Informações

A aba *Outras Informações* é composta por campos que vão ser habilitados de acordo com o tipo de pagamento que foi selecionado na aba "**Geral**" e que correspondem ao mesmo.

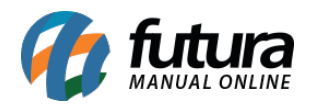

| Cadastro de Tipo de Pagamento 🗙         |                        |                       |               |      |           |          |  |  |  |
|-----------------------------------------|------------------------|-----------------------|---------------|------|-----------|----------|--|--|--|
| Novo [F2] Editar [F3]                   | Excluir                | Gravar [F10] Cancelar |               |      |           |          |  |  |  |
| Consulta Principal                      |                        |                       |               |      |           |          |  |  |  |
| Geral Outras info.                      |                        |                       |               |      |           |          |  |  |  |
| Conta Corrente Padrao                   | 2                      | CAIXA                 |               |      |           |          |  |  |  |
| Operacao Debito para Troco Inicial      |                        |                       |               |      |           |          |  |  |  |
| Operacao Credito para Sangria           |                        | •                     |               |      |           |          |  |  |  |
| Operacao Debito para Suprimento         |                        | •                     |               |      |           |          |  |  |  |
| Operacao Credito para Fechamento do Ca  | ixa                    | •                     |               |      |           |          |  |  |  |
| Operacao Debito para Deposito           |                        | 3                     |               |      |           |          |  |  |  |
| Operacao Credito para Cadastro de Chequ | Jes 🔤                  | 8                     |               |      |           |          |  |  |  |
| Operacao Debito para Redeposito         |                        | 3                     |               |      |           |          |  |  |  |
| Operacao Credito para Devolucao         |                        | 3                     |               |      |           |          |  |  |  |
| Operacao Credito para Recebimento PDV   | 20                     | VENDAS EN             | 1 DINHEIRO    |      |           |          |  |  |  |
| Cadastra em Vendas                      |                        |                       |               |      |           |          |  |  |  |
| Conta Corrente por Empresa              |                        |                       |               |      |           |          |  |  |  |
| Novo Empresa                            |                        | 1 EMPRESA TESTE       |               |      | Gravar    | Cancelar |  |  |  |
| Editar Conta Corrente                   | Conta Corrente 2 CAIXA |                       |               |      |           |          |  |  |  |
| Excluir                                 |                        |                       |               |      |           |          |  |  |  |
| Cod Empresa                             | Nome                   | c                     | onta Corrente |      | Descricao |          |  |  |  |
| * 1 EMPRESA TESTE                       | 1 EMPRESA TESTE        |                       | 2 C/          | AIXA |           |          |  |  |  |
|                                         |                        |                       |               |      |           |          |  |  |  |

A opção *Cadastra em Vendas* deve ser marcada somente se o tipo de pagamento exigir que algum cadastro seja vinculado a ele no momento de finalizar a venda *(PDV)*, como por exemplo, o tipo *Cheque* que necessita que seja feito o cadastro do cheque ao finalizar a venda, ou então a opção Cartão que pede para ser selecionado um cartão já cadastrado.

*Aba Conta Corrente por Empresa: Esta aba é* utilizada para cadastrar o tipo de pagamento por empresa.

Após inserir os dias clique em F10 Gravar para finalizar.